# **Tutoriales** de **Instalación** y **Configuración** de *Linkify*

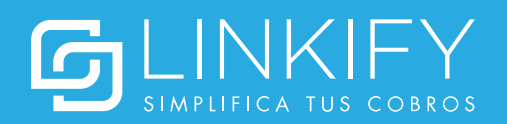

#### Obtener las credenciales de integración

Antes de instalar y configurar el plugin con tu cuenta de Linkify, es necesario que obtengas las credenciales de integración, tal como se detalla a continuación:

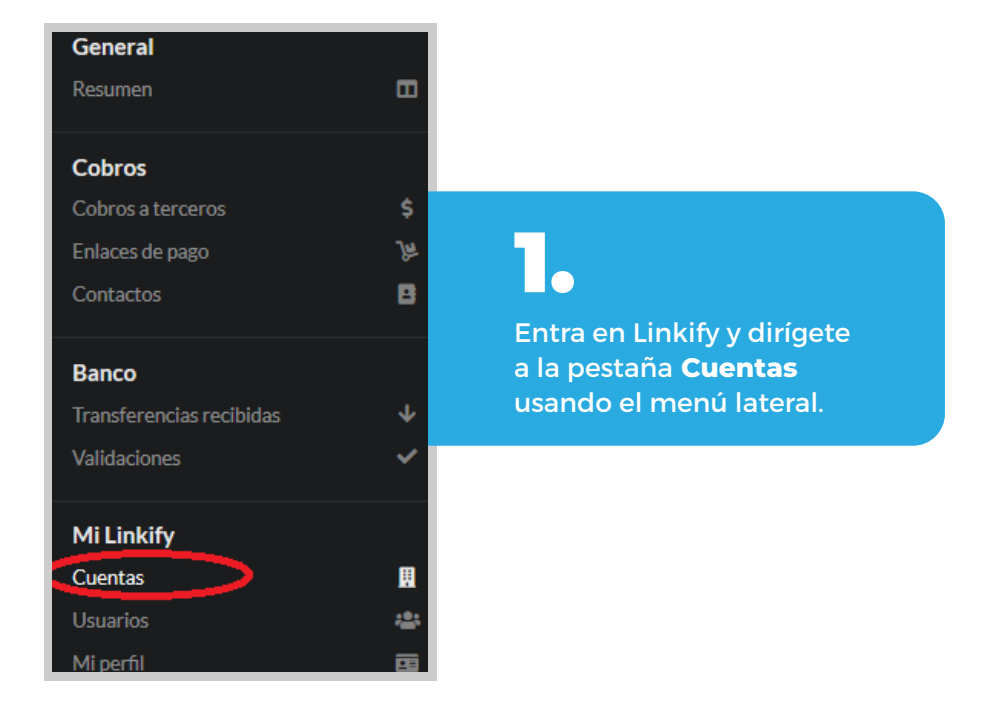

| Información de<br>contacto | Fe          | cha de inicio          | Acciones  |
|----------------------------|-------------|------------------------|-----------|
| -                          | 07          | 7/05/2019              | ≡         |
|                            | HUE         | HUEHUE                 |           |
|                            | <b>¢</b> °  | Configurar             |           |
|                            | <b>Sent</b> | Editar                 |           |
|                            | <b>51</b>   | Editar cuenta bancari  | a         |
| <                          | 0           | Ver credenciales de in | tegración |
|                            | 0           | Deshabiltiar           |           |

## 2.

Presiona **Acciones,** y luego **Ver credenciales de integración.** 

| ID de cuenta                                                                                                    |                                           |
|----------------------------------------------------------------------------------------------------|-------------------------------------------|
|                                                                                                    | •                                         |
| Clave privada                                                                                                    |                                           |
|                                                                                                    | Ű                                         |
|                                                                                                    | Cerrar                                    |
| 3.                                                                                                    |                                           |
| Una vez allí, se desplegará la información para integrar Link<br>sistemas. El ID de cuenta y la clave privada serán usados pa<br>cuenta de Linkify con el plugin de Shopify <u>en pasos poster</u> i | kify con otros<br>ra vincular tu<br>ores. |

#### Instalar el plugin

1. Obtén la URL identificadora de tu tienda de Shopify.

En la parte superior del menú del panel de administración de Shopify, podrás encontrar tu nombre de identificador de tienda.

La **URL identificadora de tienda** corresponde al nombre identificador seguido de .myshopify.com. Por ejemplo, para la tienda con identificador linkifyshoptest, su url identificadora de tienda corresponde a

#### linkifyshoptest.myshopify.com

La url identificadora de tienda se usará en los pasos posteriores de la instalación del plugin.

2. Inicia sesión en tu panel de administración de Shopify.

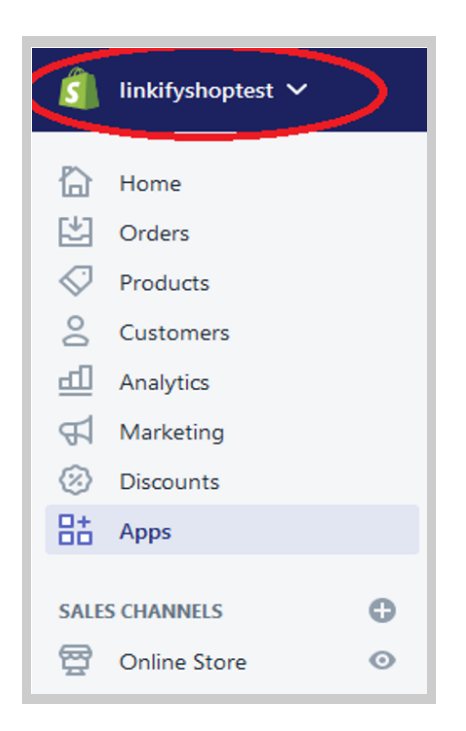

#### 3. Instalación del plugin

Dirígete a https://shopify.plugins.linkify.cl/auth?shop=**urlidentificadora.** Reemplazando **url\_identificadora** con tu **url identificadora de tienda**, como se explica en el **paso 1** de la instalación. Para el ejemplo mostrado anteriormente, la url correspondería a https:// shopify.plugins.linkify.cl/auth?shop=linkifyshoptest.myshopify.com

Posteriormente, instala la aplicación (o acepta usar cookies si es que se requiere):

| You are about to install Linkify                              | Et<br>Linkify                             |
|---------------------------------------------------------------|-------------------------------------------|
| Linkify will be able to:<br>View Shopify account data         | View details                              |
| Manage orders                                                 | View details                              |
| Manage your Online Store                                      | View details                              |
| To erase your customers' personal information from Linkify, r | remove the app. After 48 hours, a request |

Una vez instalado, Linkify estará agregado en tu lista de aplicaciones y se podrá configurar haciendo click.

| Apps Apps Apps Apps Apps Apps Apps Apps                                                                                                    | 👔 linkifyshoptest 🗸         |
|----------------------------------------------------------------------------------------------------|-----------------------------|
| ets mers loss tring unts Explore 2,500 + more apps Explore 2,500 + more apps Find free and paid apps to add features, manage your store, and drive sales. Visit the Shopily App Store Working with a developer on your shop? Manage private                                                                                                    | 5                           |
| rikating<br>counts<br>ps<br>NAMELS ©<br>Ine Store ©                                                                                                    | ducts<br>itomers<br>ølytics |
| ps         MANNELS         One Store         O         Working with a developer on your shop? Manage private apprivate ap | farketing<br>Noounts        |
| Working with a developer on your shop? Manage private app                                                                                                    | opps O                      |
| Working with a developer on your shop? Manage private app                                                                                                    | line Store O                |
|                                                                                                    |                             |

#### **Configurar el Plugin**

Ingresa a la aplicación recién instalada. Se te pedirán las credenciales de integración de tu cuenta de Linkify obtenidas en los pasos anteriores. Ingrésalas y guarda los cambios.

| !     | Credenciales no ingresadas<br>No podrás validar tus transferencias sin suministrar estos datos |
|-------|------------------------------------------------------------------------------------------------|
| ID de | cuenta Linkify                                                                                 |
| ejer  | nplo: 454512AAX66S5454                                                                         |
| Clave | Privada Linkify                                                                                |
| ejer  | nplo: 48a8sdaV466414465                                                                        |

Si los datos son correctos, se mostrará una pantalla indicando que la cuenta está configurada correctamente.

| Con | figuración Linkify                          |
|-----|---------------------------------------------|
| 0   | Conectado<br>Cuenta vinculada correctamente |
|     | Desvincular cuenta de Linkify               |

#### Creación del medio de pago

Para que el plugin funcione, es necesario crear manualmente un medio de pago llamado Linkify. Para ello, accede a **Settings** y luego a **Payment Providers:** 

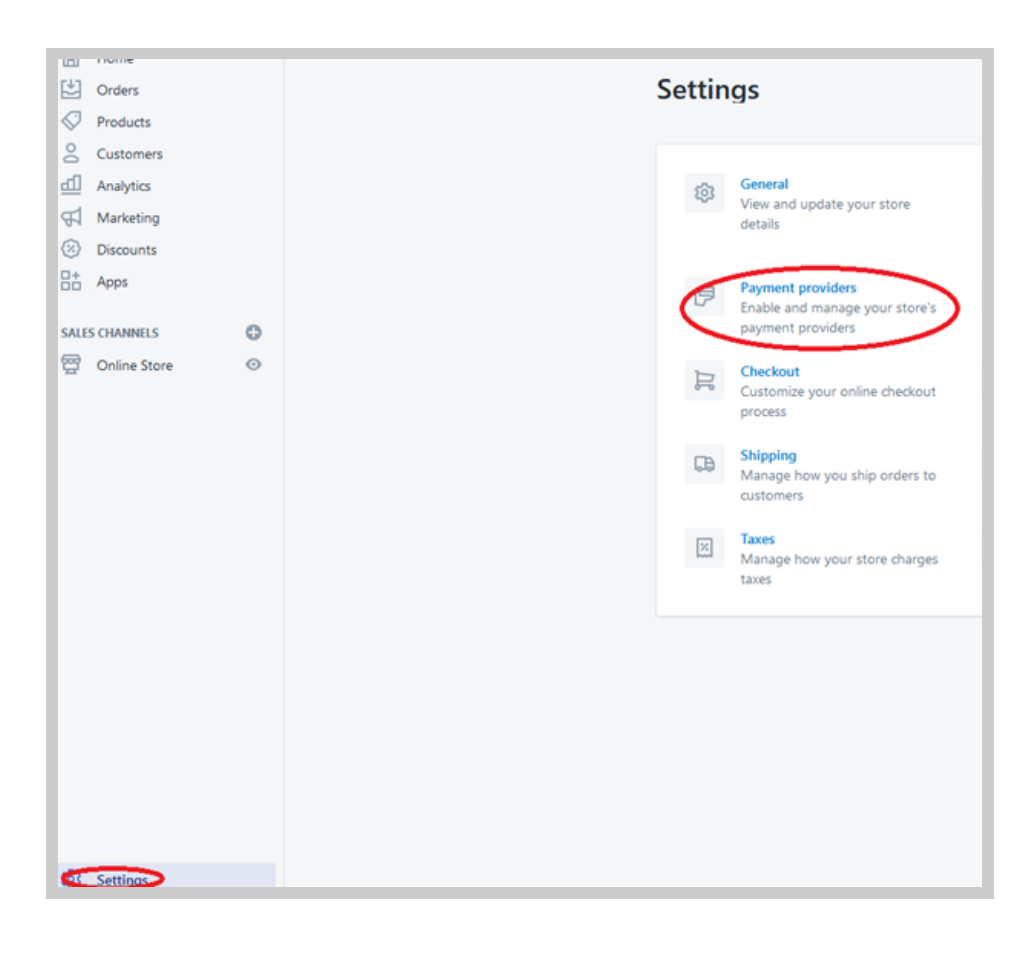

#### Luego dirígete a Manual payment methods > Create custom payment method

| Manual payment methods                                                                                                 |                                     |
|----------------------------------------------------------------------------------------------------|-------------------------------------|
| Payments that are processed outside your online store.<br>payment, you need to approve their order before fulfillin    | When a customer makes a manua<br>g. |
|                                                                                                    | Manual payment methods              |
|                                                                                                    | Create custom payment method        |
|                                                                                                    | Bank Deposit                        |
| <ul> <li>Automatically capture payment for orders.</li> <li>The customer's payment method is authorized and</li> </ul> | Money Order                         |
| Manually capture payment for orders.                                                                                   | Cash on Delivery (COD)              |
| The customer's payment method is authorized at th                                                                      | - , ( ,                             |

Se te pedirá ingresar detalles para el nuevo medio de pago. Sugerimos usar los campos mostrados en el siguiente ejemplo, pero pueden ser modificados si es necesario. Lo único importante es que el nombre del medio de pago **DEBE** tener la palabra "Linkify" incluida para que el plugin funcione (Ej: **"Transferencia Bancaria - Verificada por Linkify"**). En caso contrario, no se mostrará el botón para ir a pagar.

| Set up manual payment method                                                                                                    | $\times$               |
|----------------------------------------------------------------------------------------------------|------------------------|
| Custom payment method name                                                                                                    |                        |
| Transferencia Bancaria - Verificada por Linkify                                                                                                    |                        |
| Additional details                                                                                                    |                        |
| En el siguiente paso hazle click al botón que dice "Pagar Aquí" y te aparecerán le<br>para la Transferencia. Tendrás 20 minutos para poder hacerla y que se reconozca | os datos<br>a el pago. |
| Displays to customers when they're choosing a payment method.<br>Payment instructions                                                                                 |                        |
|                                                                                                    |                        |

#### ¡Listo!

Una vez instalado aparecerá la opción de pagar con Linkify, lo que redirigirá a tus clientes a nuestra plataforma. Cuando el pago sea validado, la orden se marcará como pagada automáticamente en tu tienda:

| Subtotal     | 1 item                     | S                                               |
|--------------|----------------------------|-------------------------------------------------|
| Shipping     | Standard Shipping (0.0 kg) | \$1                                             |
| ax           | VAT 19%                    | S                                               |
| <b>fotal</b> |                            | \$1                                             |
| Paid by cu   | ustomer                    | \$1                                             |
| imeline      | 2                          | Show comment                                    |
| АА           | Leave a comment            | ⓒ @ # 🖉 Post                                    |
| Ţ            |                            | Only you and your future staff can see comments |
|              |                            |                                                 |